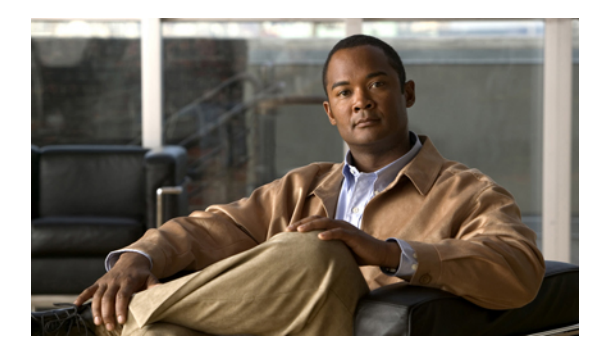

# **Features of your Cisco Unified SIP Phone 3905**

This chapter describes the features of the Cisco Unified SIP Phone 3905.

- Phone connections, page 1
- Buttons and hardware, page 3
- Phone screen, page 4
- Footstand, page 5
- Adjust handset rest, page 5

#### **Phone connections**

For your phone to work, it must be connected to the corporate IP telephony network. Your system administrator can help you connect your phone.

I

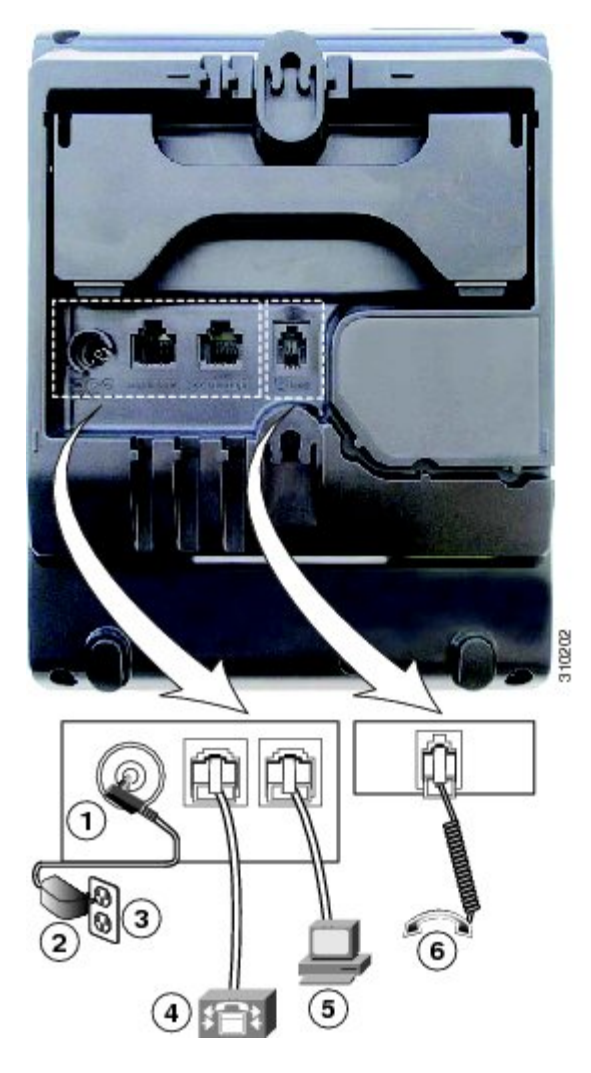

| 1 | DC adapter port (DC 4.2V).        | 4 | Network port (10/100 SW) connection. IEEE 802.3af power enabled. |
|---|-----------------------------------|---|------------------------------------------------------------------|
| 2 | AC-to-DC power supply (optional). | 5 | Access port (10/100 PC) connection.                              |
| 3 | AC power wall connection.         | 6 | Handset connection.                                              |

#### **Buttons and hardware**

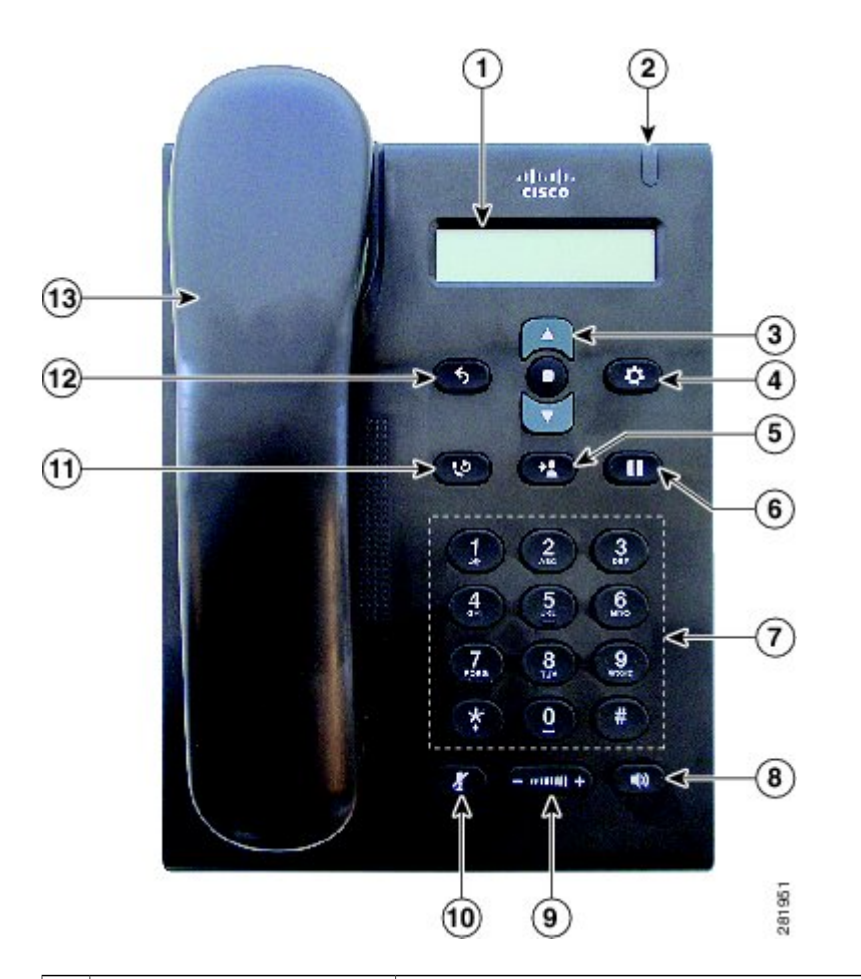

|                                               | 1 | Phone screen                                | Shows information about your phone such as directory number, active call, and phone menu listings.                                                                                |
|-----------------------------------------------|---|---------------------------------------------|----------------------------------------------------------------------------------------------------|
|                                               | 2 | Light strip                                 | Indicates an incoming call (flashing red) or new voice message (steady red).                                                                                                    |
| 3 Navigation bar and<br>Select/Feature button |   | Navigation bar and<br>Select/Feature button | The Navigation bar allows you to scroll through menus and highlight items.<br>The Select button (in the middle of the Navigation bar) allows you to select<br>a highlighted item. |
|                                               |   |                                             | When the phone is off-hook, the Select button functions as the Feature button. You can access these features:                                                                     |
|                                               |   |                                             | Call Forward All—Allows you to forward a call.                                                                                                    |
|                                               |   |                                             | Voice Mail—Allows you access voice mails.                                                                                                    |
|                                               |   |                                             | • Call Pickup—Allows you to answer a call that is ringing on a co-worker's phone.                                                                                                 |
|                                               |   |                                             |                                                                                                    |

|    |                     | • Group Call Pickup—Allows you to answer a call that is ringing in another call group.                                                                                                    |
|----|---------------------|----------------------------------------------------------------------------------------------------|
| 4  | Applications button | Opens/closes the Applications menu. Use it to access call history, user preferences, phone settings, and phone model information.                                                                                                    |
| 5  | Transfer button     | Transfers a call.                                                                                                    |
| 6  | Hold/Resume button  | Places an active call on hold or resumes a held call.                                                                                                    |
| 7  | Keypad              | Allows you to dial phone numbers.                                                                                                    |
| 8  | Speakerphone button | Selects the speakerphone as the default audio path and initiates a new call, picks up an incoming call, or ends a call. The speakerphone audio path does not change until a new default audio path is selected (for example, by picking up the handset). |
| 9  | Volume button       | Controls the handset and speakerphone volume (off-hook) and the ringer volume (on hook).                                                                                                    |
| 10 | Mute button         | Toggles the microphone on or off.                                                                                                    |
| 11 | Redial button       | Dials the last dialed number.                                                                                                    |
| 12 | Back button         | Returns to the previous screen or menu.                                                                                                    |
| 13 | Handset             | Phone handset.                                                                                                    |

## **Phone screen**

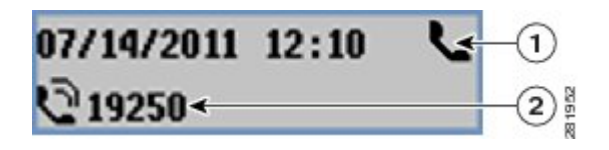

| 1 | Header | Displays date and time. Also displays line information such as |  |
|---|--------|----------------------------------------------------------------|--|
|   |        | voicemail and missed calls. When using the Applications menu,  |  |
|   |        | displays phone menu listings.                                  |  |

| 2 | Line details and other phone | Displays the directory number. During a call, also displays details      |
|---|------------------------------|--------------------------------------------------------------------------|
|   | information                  | for the active line. If not on a call, also displays line text label and |
|   |                              | other information such as placed calls and phone menu listings.          |
|   |                              |                                                                          |

#### Footstand

The Cisco Unified IP Phone 3905 has a foldable footstand. When the footstand is unfolded, it gives the phone an elevated viewing angle.

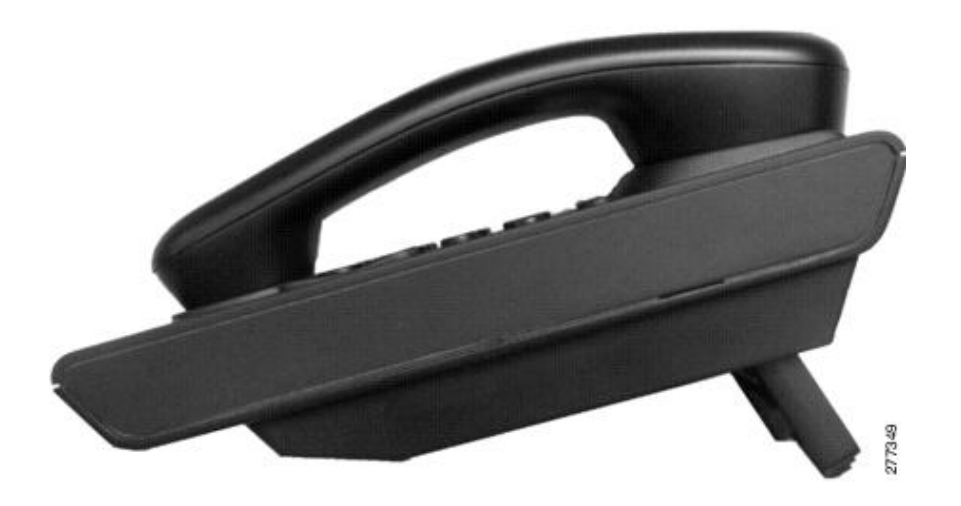

### Adjust handset rest

Your system administrator may have mounted your phone on a wall. With a wall-mounted phone, you might need to adjust the handset rest to ensure that the receiver does not slip out of the cradle.

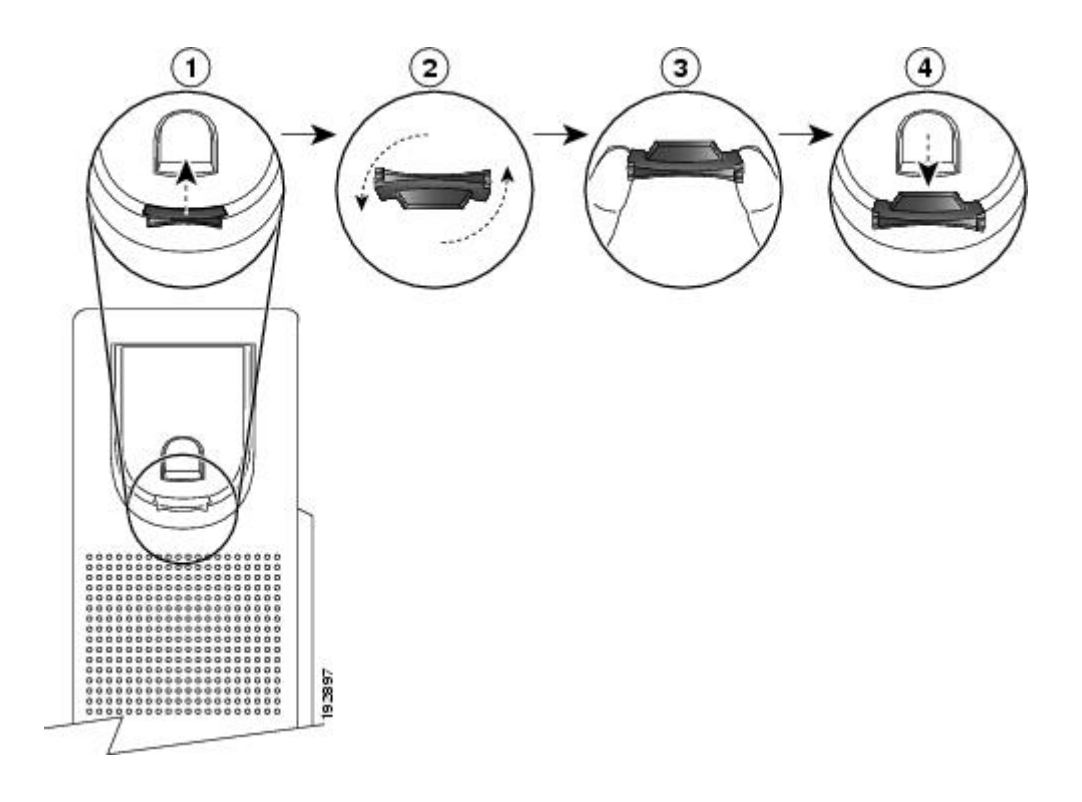

#### Procedure

- **Step 1** Remove the handset from the cradle and pull the plastic tab from the handset rest.
- **Step 2** Rotate the tab 180 degrees.
- **Step 3** Hold the tab between two fingers, with the corner notches facing you. Make sure the tab lines up evenly with the slot in the handset cradle.
- **Step 4** Press the tab evenly into the slot. An extension protrudes from the top of the rotated tab.
- **Step 5** Return the handset to the handset rest.